## 本文目录

- <u>qq闪图怎么发?</u>
- <u>怎样发闪照?</u>
- <u>QQ闪照怎么发?</u>
- QQ上怎么发送闪照,闪照怎么弄?
- <u>QQ发出来的闪照怎么保存?</u>
- <u>手机qq闪照怎么查看?</u>

qq闪图怎么发?

- 2、在扣扣里选择一个好友,点击聊天界面的图片按钮。
- 3、选择一个要发送的图片。
- 4、点击图片预览,一定要选择闪照。
- 5、点击发送,发的闪照是一个打着马赛克的图片。

怎样发闪照?

1, 打开qq, 选择需要发送闪照的好友萊垍頭條

2.在聊天列表里面选择需要发送的照片條萊垍頭

3.在图片界面点击预览垍頭條萊

4.选择闪照并发送萊垍頭條

QQ闪照怎么发?

п

- 1、点击打开qq,点击选择好友进入聊天界面后,点击图片图标,如下,
- 2、点击打开【相册】选择图片,

3、选择好图片后点击左下角【预览】,

## 4、点击勾选【闪照】,再点击【发送】即可。

QQ上怎么发送闪照,闪照怎么弄?

我这个办法很简单,小白都能做到,首先在电脑上下载一个安卓模拟器,随便一个 弄用都行,就是那种能在电脑端玩安卓手游的模拟器,然后打开模拟器里边下载一 个QQ,相当于一个手机QQ。登陆。再用电脑登上QQ,这就相当于一台电脑登了 两个QQ(模拟器里边一个,电脑本身一个)然后用模拟器里边的QQ打开闪照,按住 五秒的同时,按下Ctrl+Alt+A(电脑QQ截图快捷键),这时候惊奇的发展已经可以 截图了,截完图找个窗口粘贴,保存,OK條萊垍頭

对了之前有人说用录屏软件可以录到影像然后截图的,我试了好几款录屏软件,录 出来的闪照要么是黑屏,要么是白屏萊垍頭條

QQ发出来的闪照怎么保存?

步骤/方式1

首先打开QQ,在QQ的消息界面中,找到一位给自己发了闪照的好友,点击它。

步骤/方式2

进入到好友的聊天页面后,找到页面中的闪照,点击它。

步骤/方式3

接着开始使用快捷键截图,就可以成功保存闪照了。

步骤/方式4

温馨提示:苹果手机截图的次数是有限的,而安卓手机是不可以截图的。

"

手机qq闪照怎么查看?

步骤/方式1

以华为手机为例:

1.首先找到华为手机里面的"文件管理",然后点击进入。

步骤/方式2

2.接着会出现一个很多文件夹的界面,在这些界面中找到"tencent"这个选项,然后点击这个选项。

步骤/方式3

3.点击进入之后,我们会看到很多文件夹,接着找到"mobile QQ"这个选项,然后点击进入。

步骤/方式4

4.下一步要做的就是找到"diskcache"这个文件夹,然后点击进入文件夹。

步骤/方式5

11

5.在里面找到你的闪照图片,接着会出现一个"选择打开方式",最后选择任意一个软件打开即可。